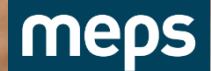

CAB GROUP

## Meps Full Flow Prosessbeskrivelse Saksbehandler

V017: 2023-11-02

OPTIMIZING THE LINE

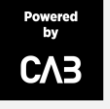

## Prosessen Onepager Saksbehandler

Logg inn Glemt passord Invitere hovedentreprenør Invitere entreprenør Invitere eksterntakst(uten PD) Bytte saksbehandler Legge til kontaktperson Se på fremdriften i et oppdrag Skru av automatisk granskning Ta avgjørelse/Granske: **Befaring**/Erstatning Foreløpig kalkyle Sluttkalkyle

Endre avgjørelse/ Opprette hendelse Endre adresse Endre til kontant Sammenstillinger/Rapporter Ferdigstill oppdrag

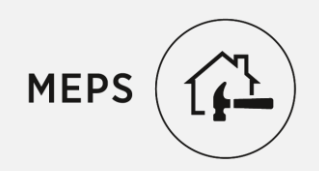

## Logg inn på MEPS.NET

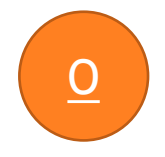

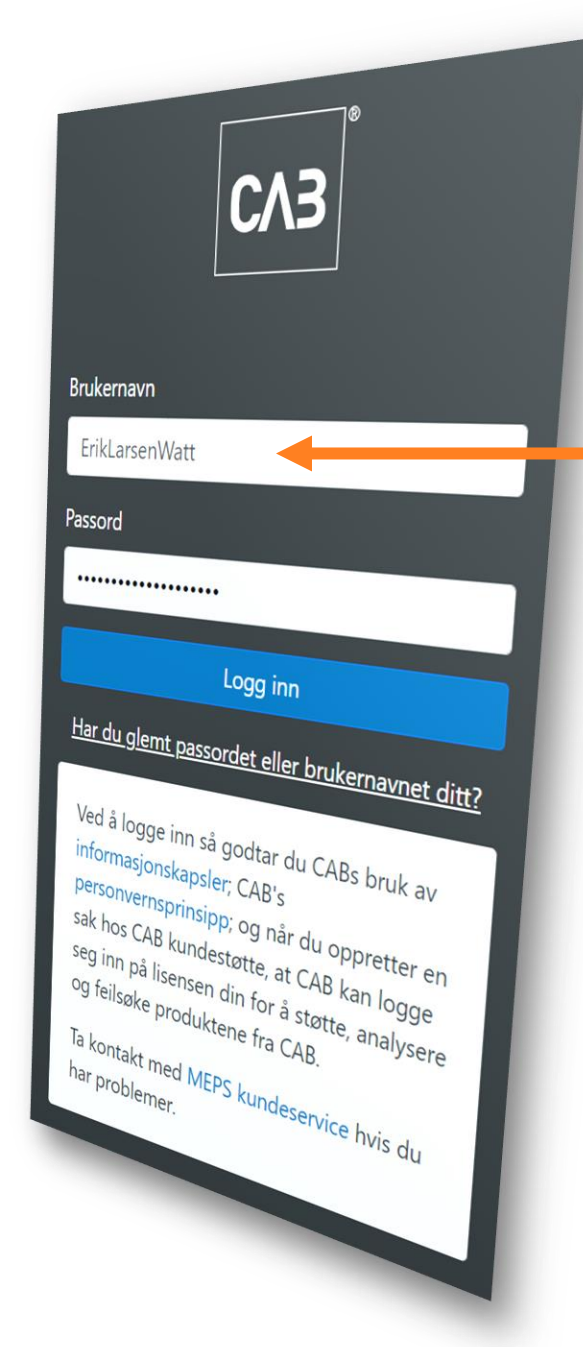

## Fyll inn brukernavn, IKKE e-post

CAB - Internal

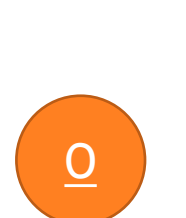

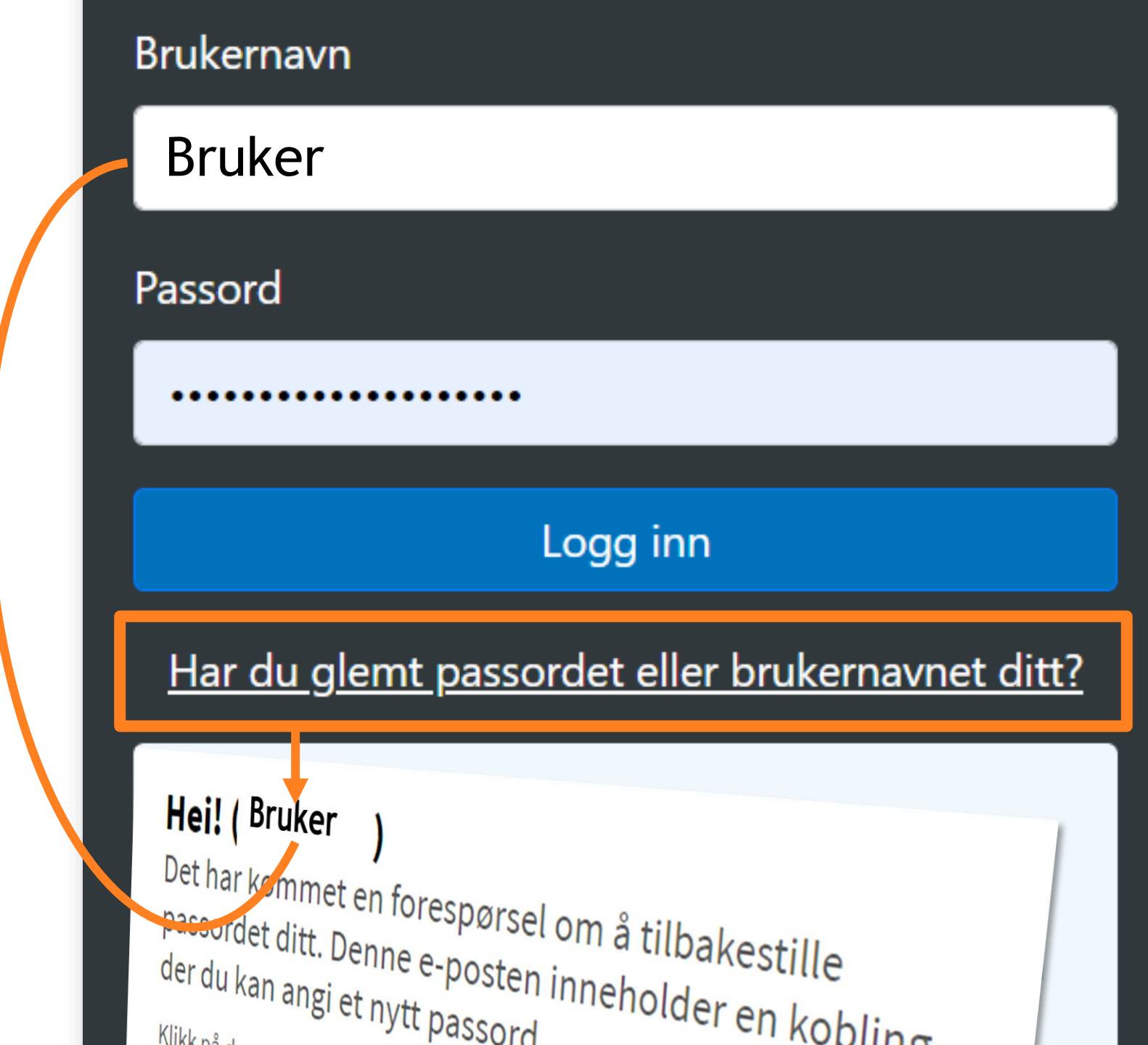

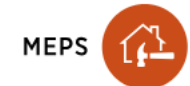

 $\equiv$ 

Start<sup>3</sup> Kontroll

Oppdrag Partne

Partner nettverk Avtale

Vår bedrift KA

KennethIF 👻

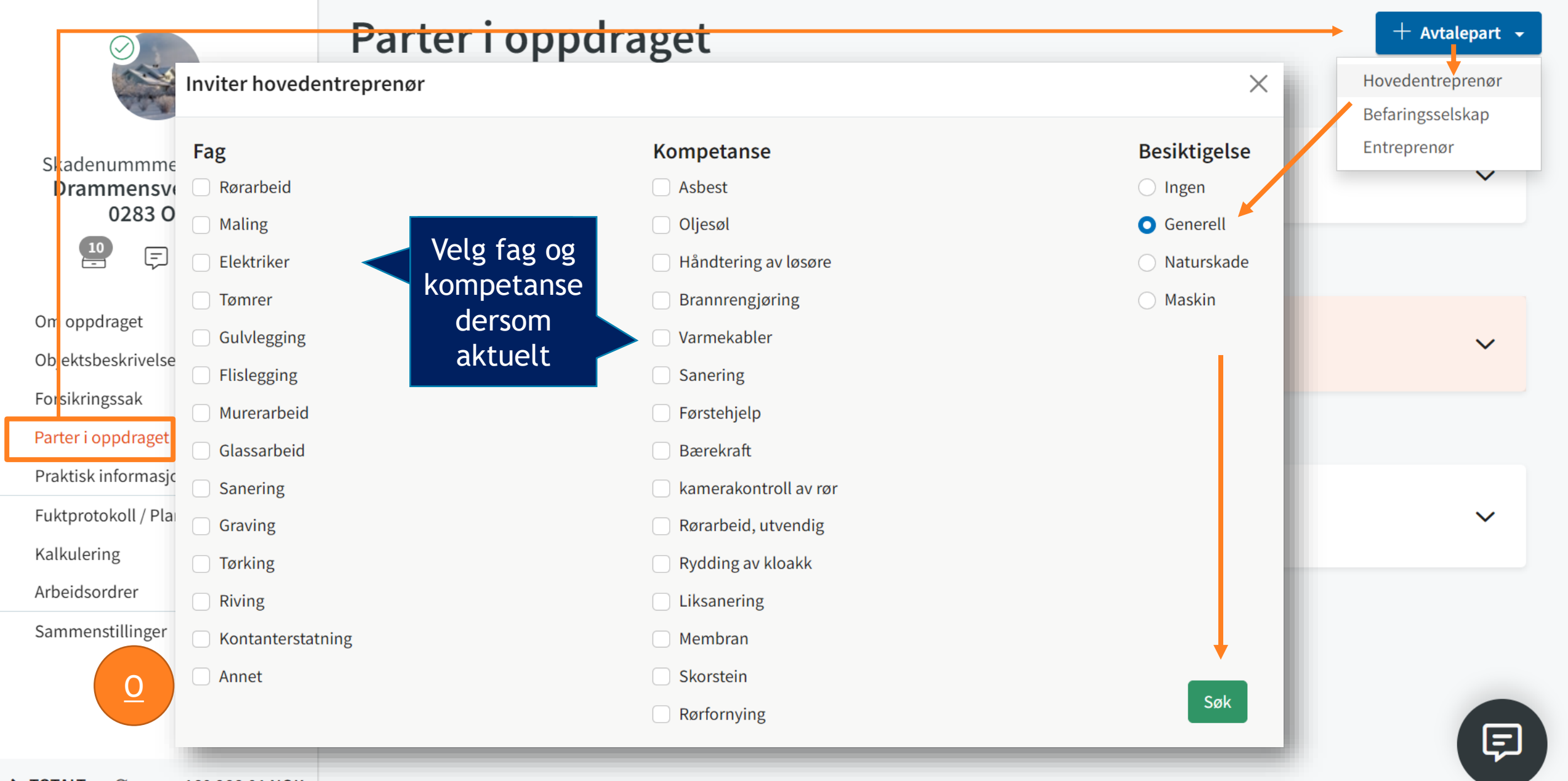

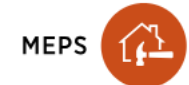

 $\equiv$ 

Start <sup>3</sup> Kontroll

**Oppdrag** Partner nettverk

tverk Avtale

Vår bedrift KA

KennethIF 🝷

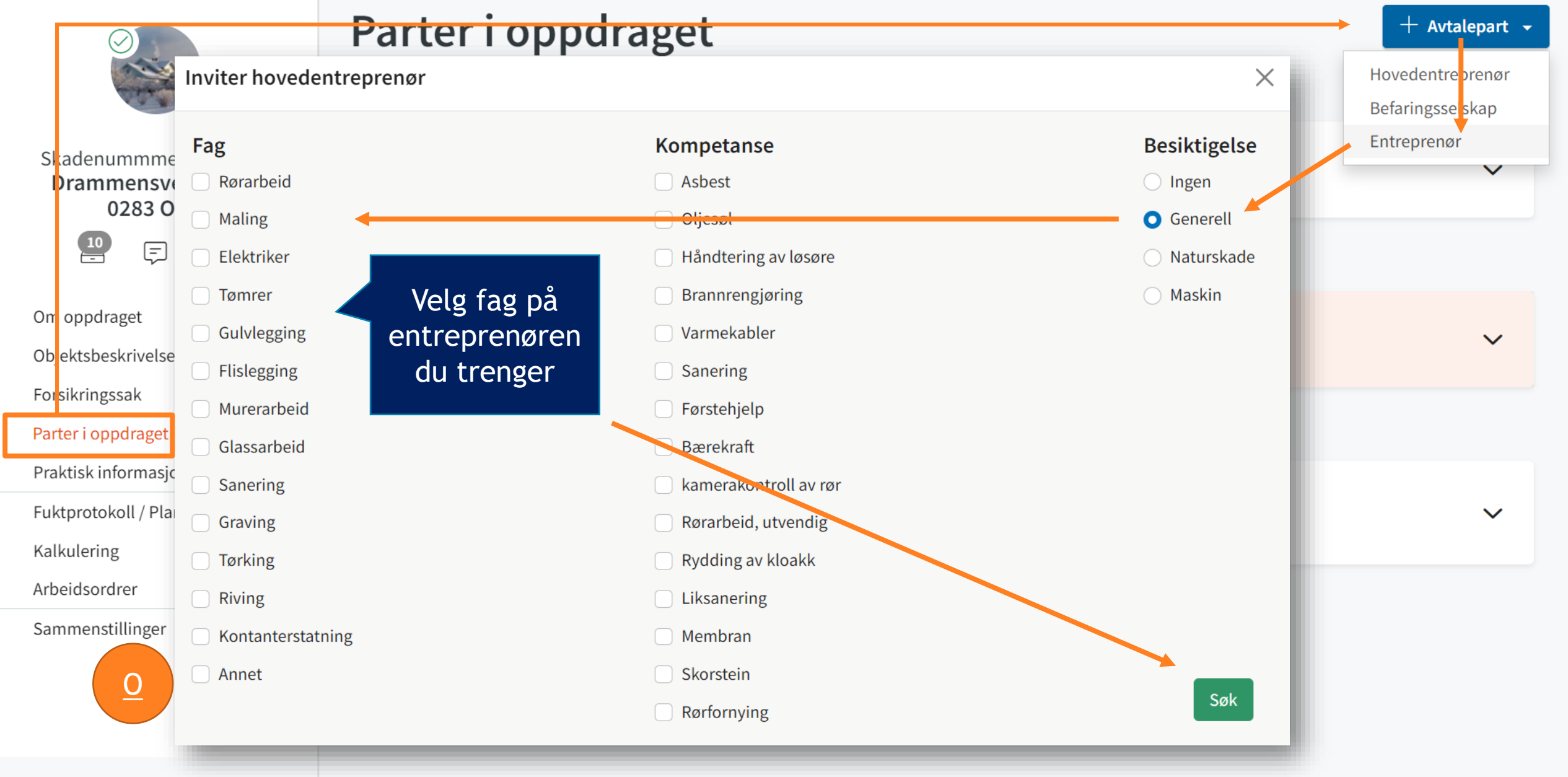

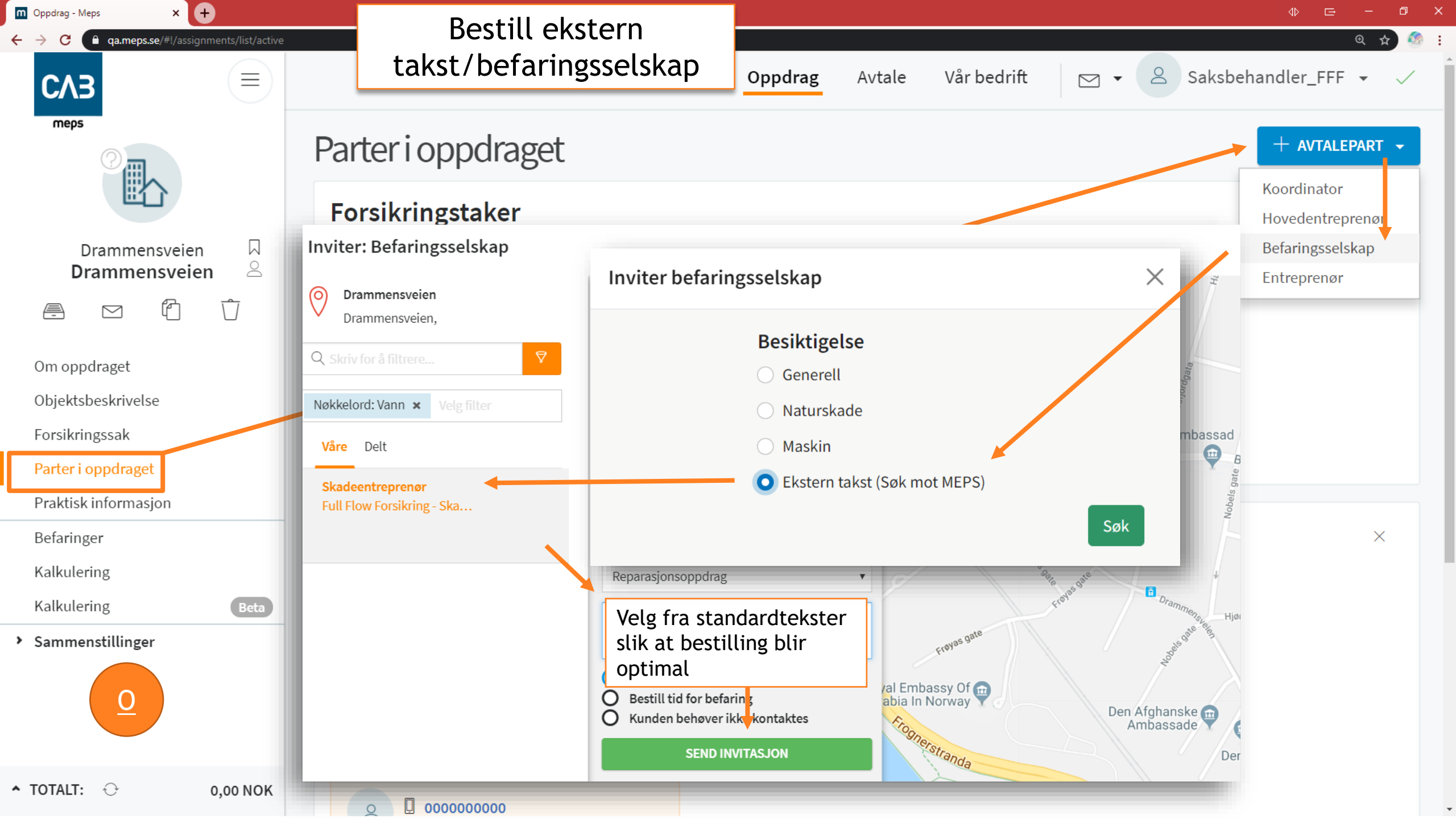

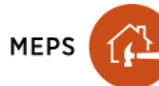

ET

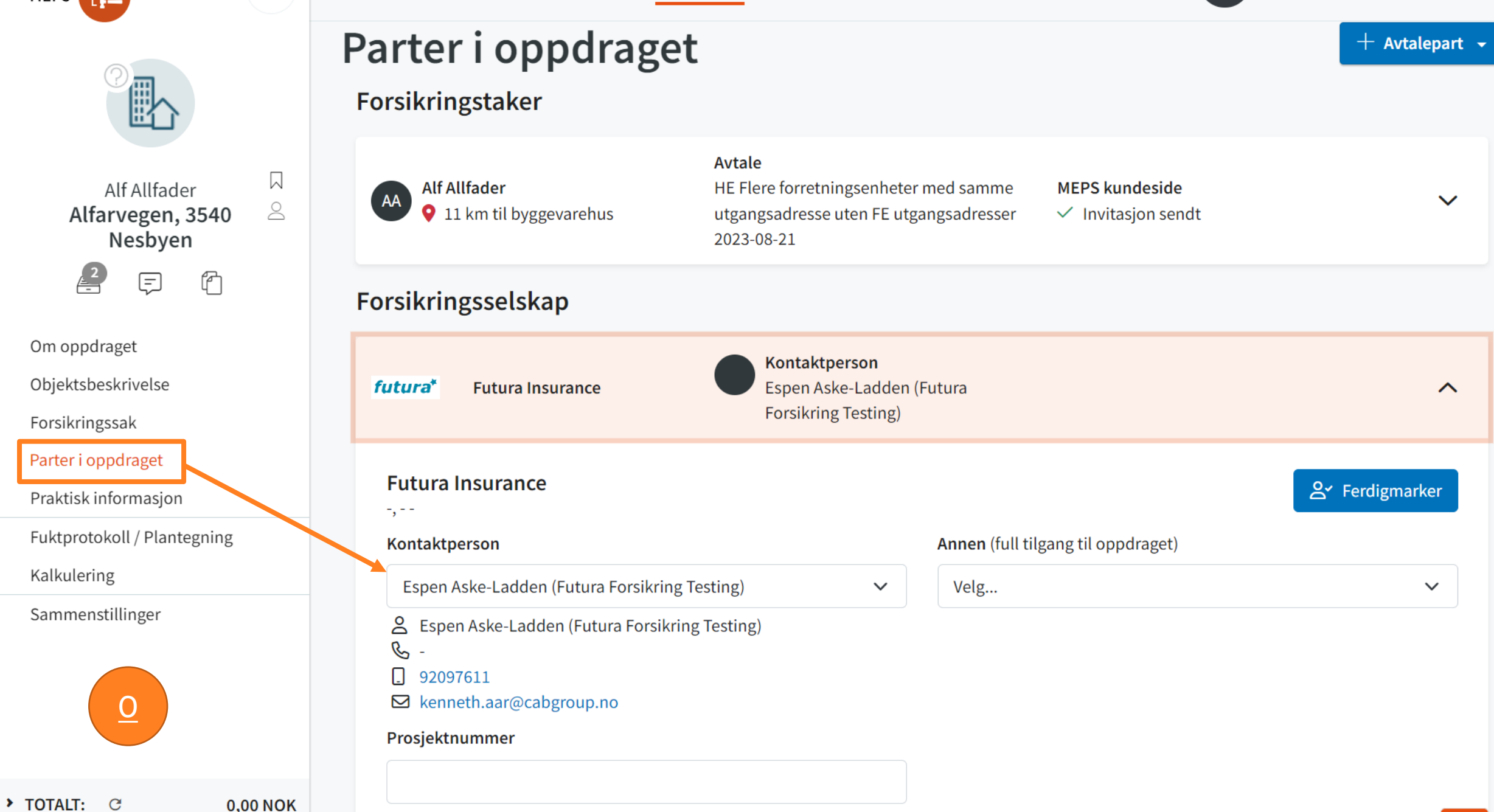

 $\equiv$ 

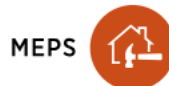

**>** TOTALT:

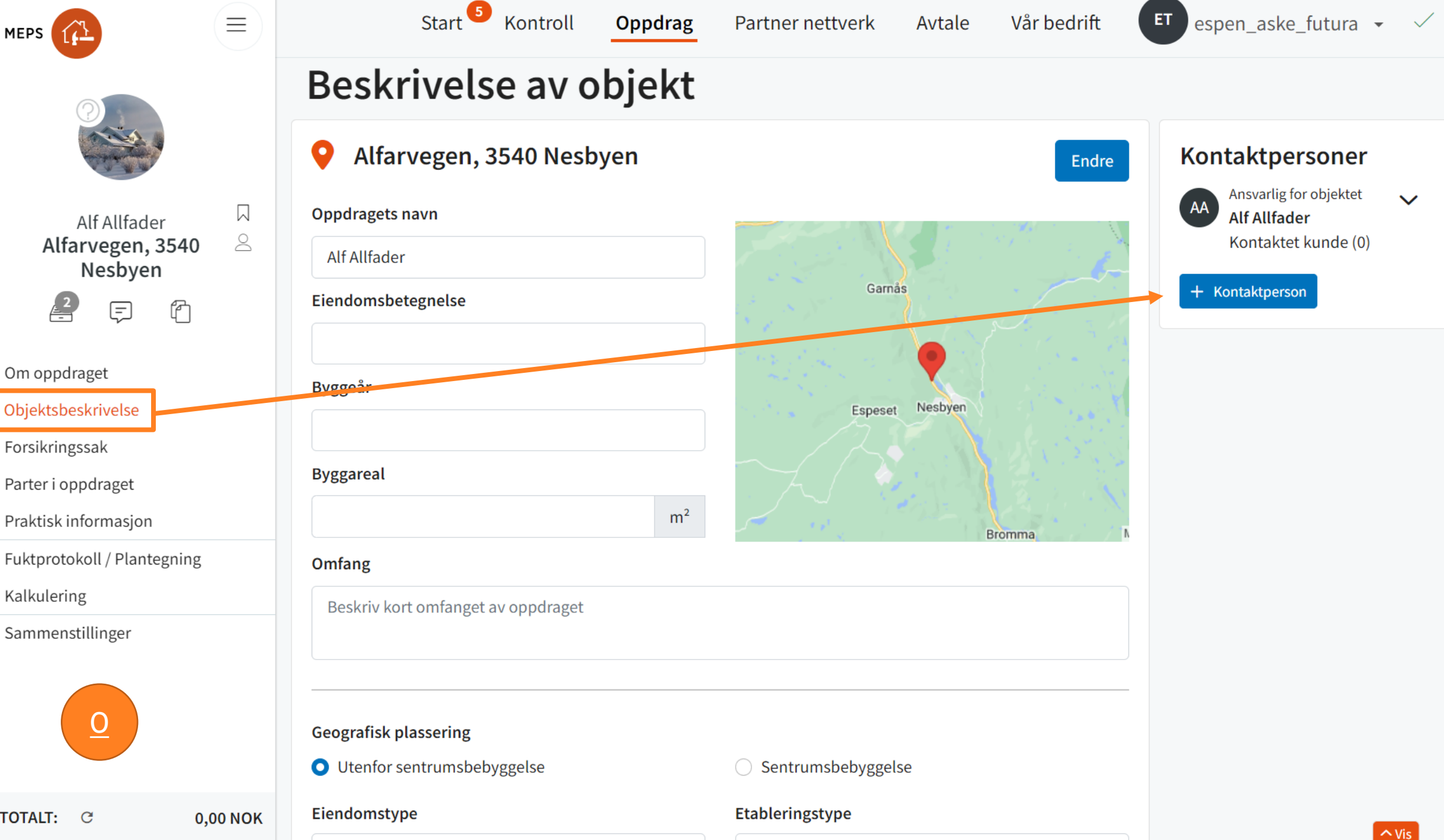

۲

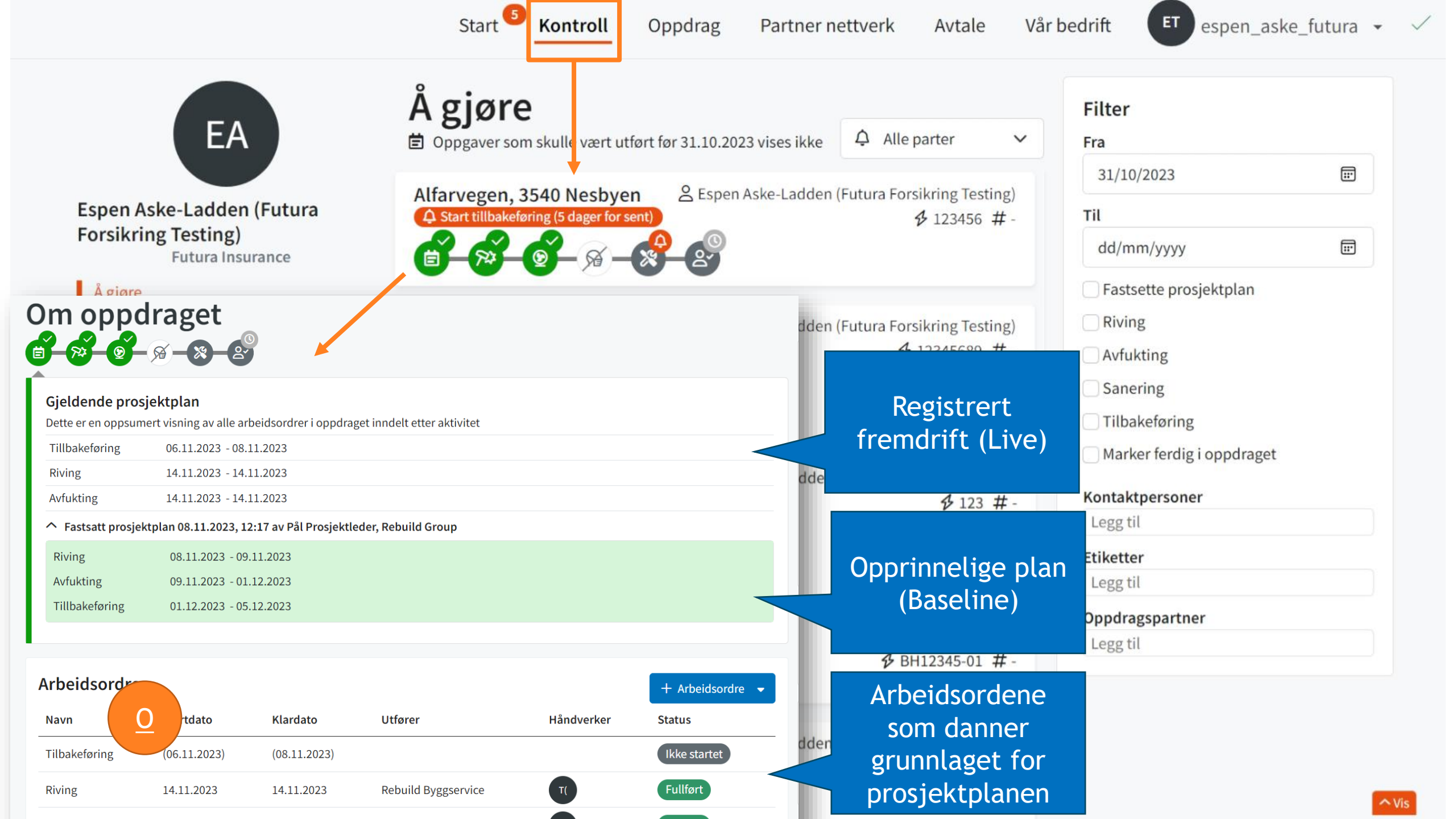

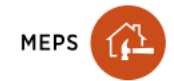

 $\equiv$ 

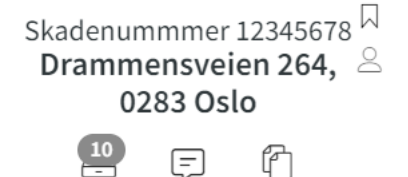

Om oppdraget

Objektsbeskrivelse

Forsikringssak

Parter i oppdraget

Praktisk informasjon

Fuktprotokoll / Plantegning

Kalkulering

Arbeidsordrer

Sammenstillinger

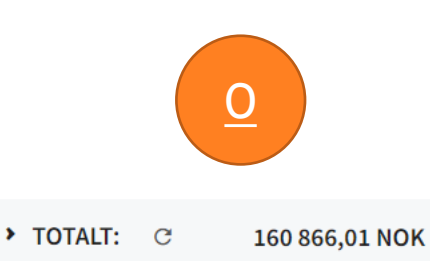

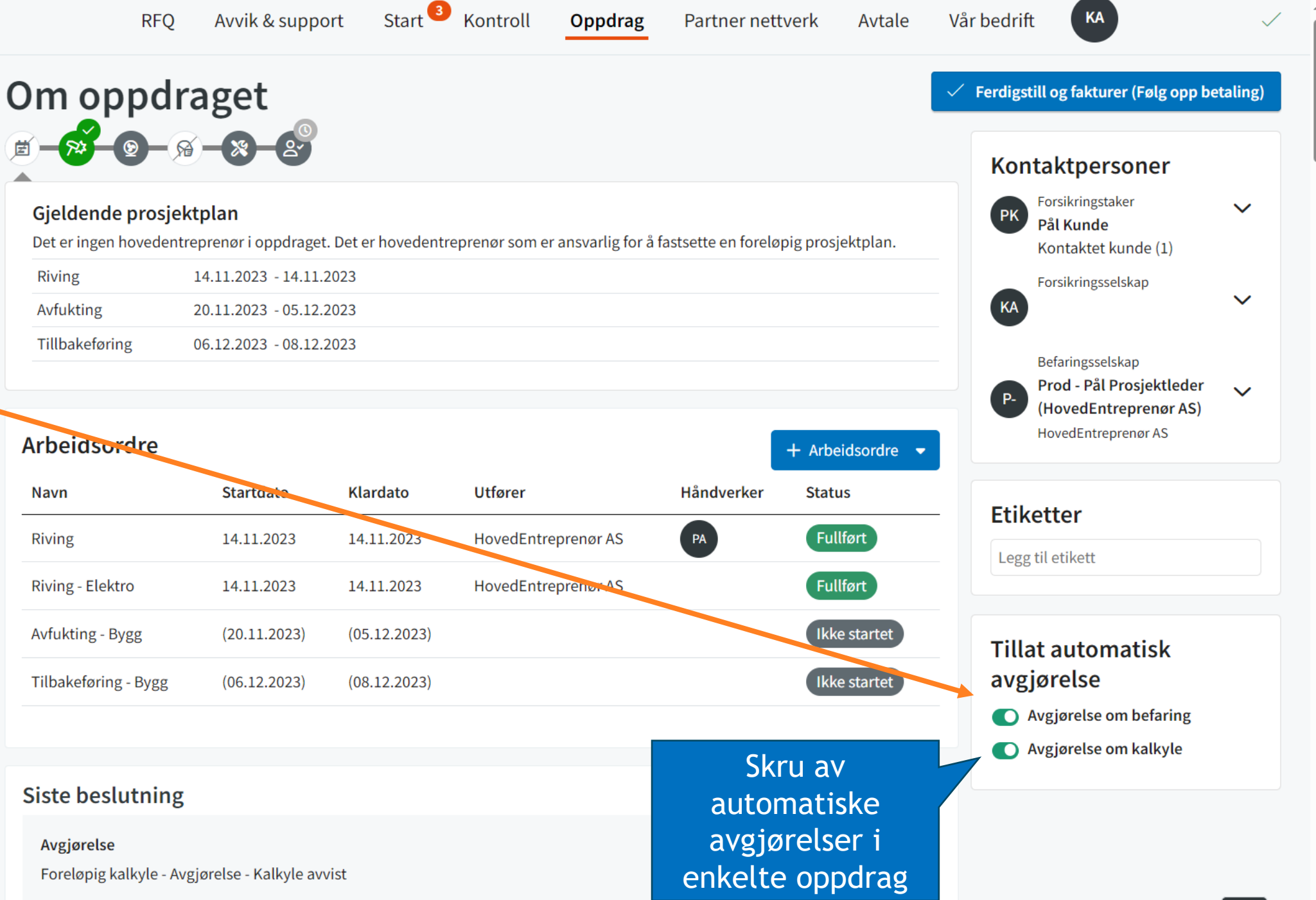

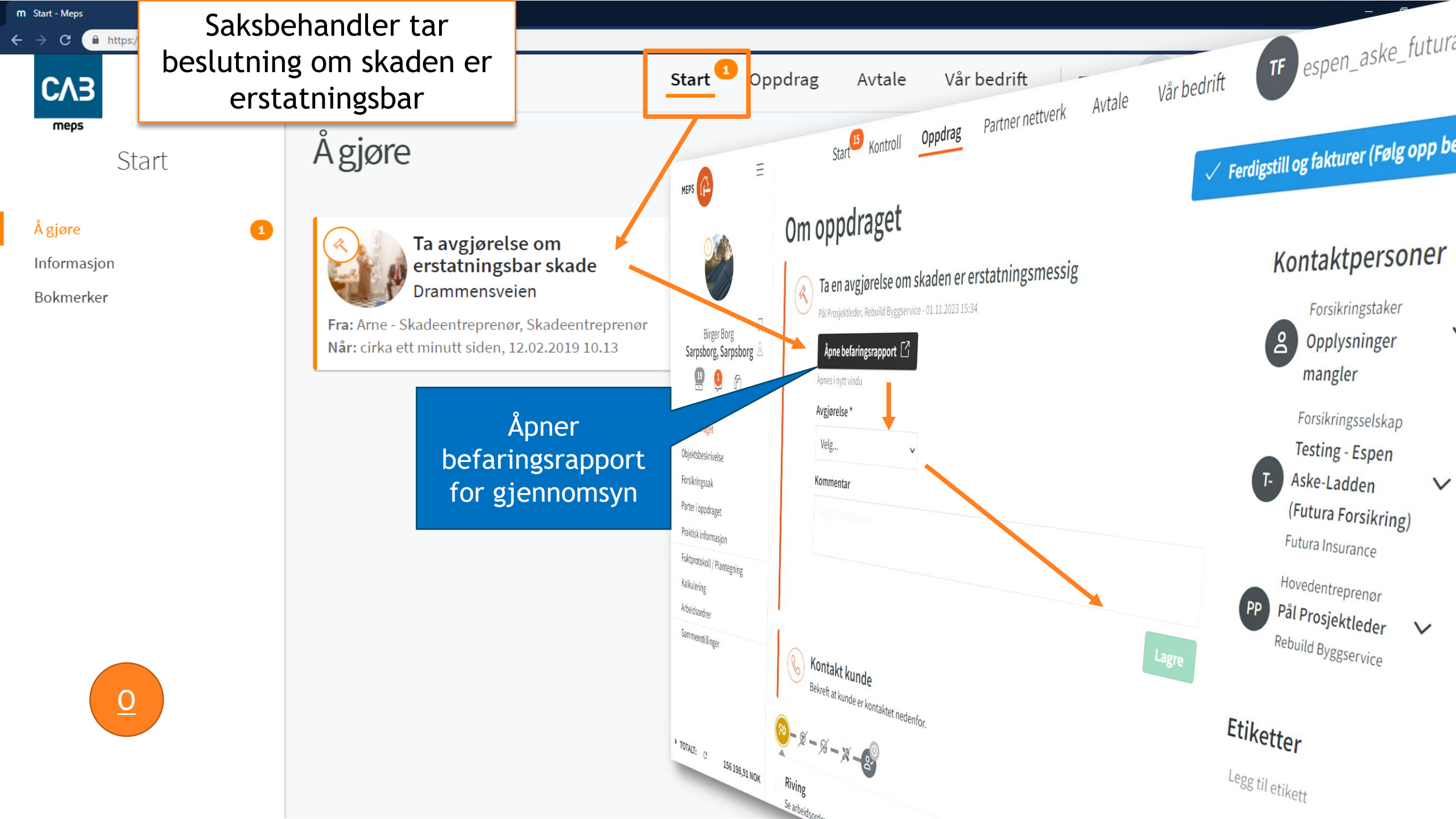

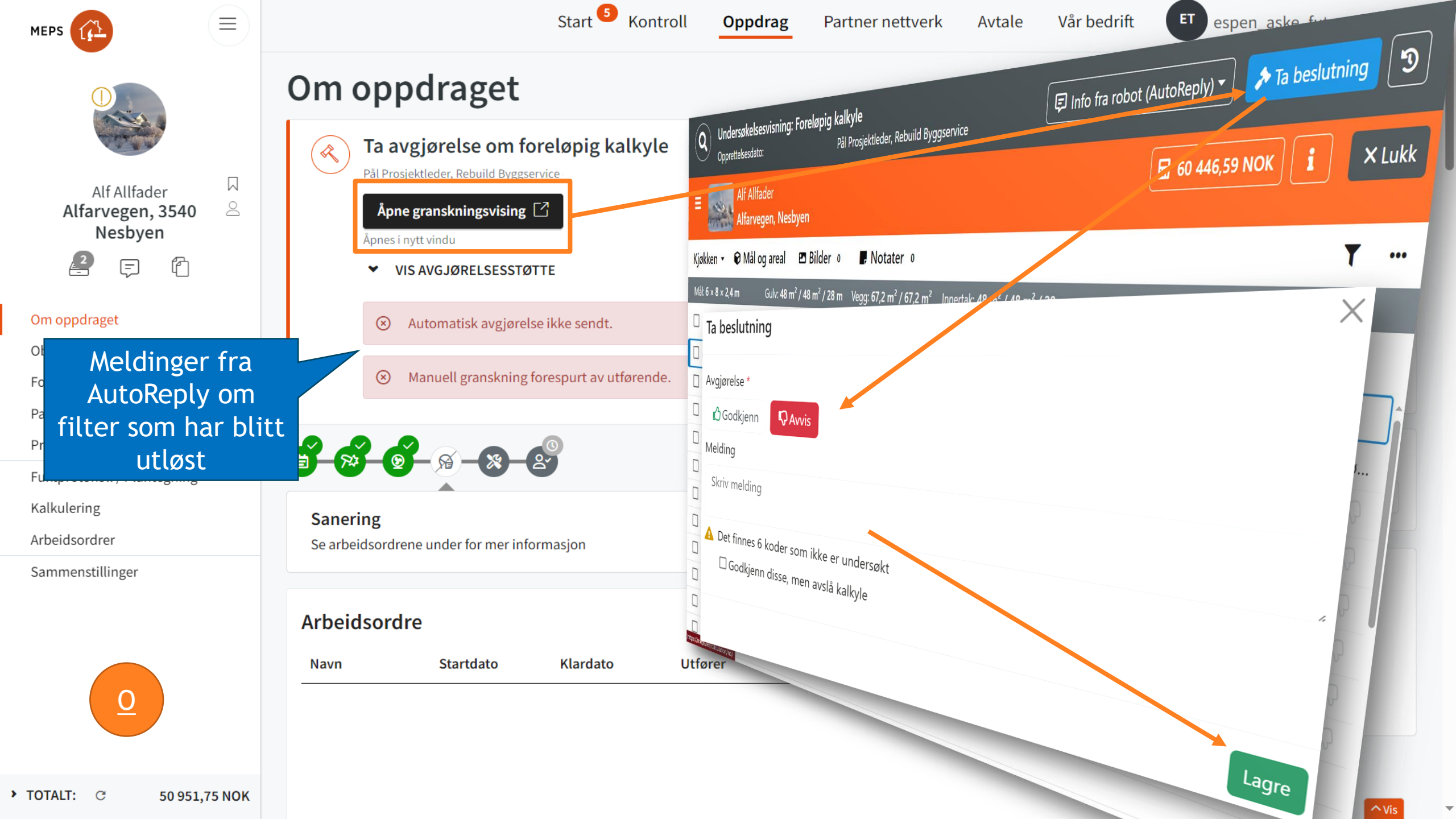

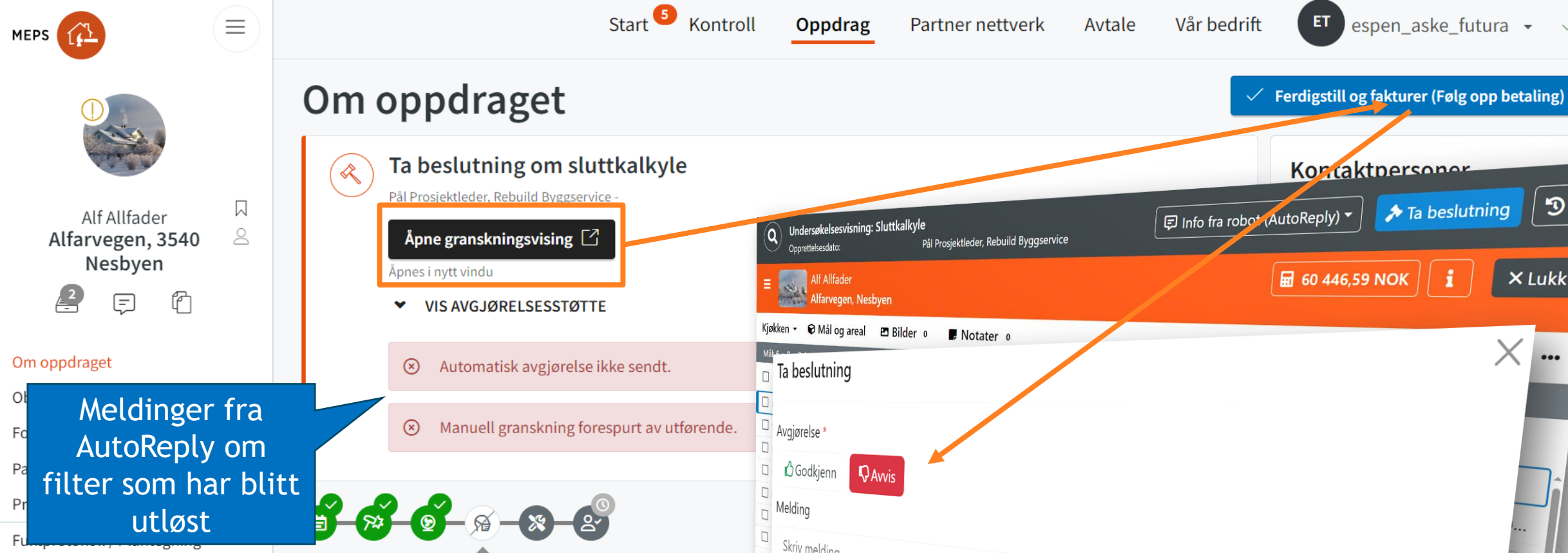

Kalkulering

Arbeidsordrer

Sammenstillinger

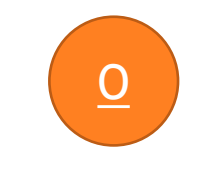

Skriv melding Sanering Det finnes 6 koder som ikke er undersøkt Se arbeidsordrene under for mer informasjon 🗆 Godkjenn disse, men avslå kalkyle Arbeidsordre Utfører Navn Startdato Klardato Tilbakeføring Fullført ild Byggservice Riving Lagre Fullført **Rebuild Byggservice** Avfukting 14.11.2023 14.11.2023

3

× Lukk

...

Х

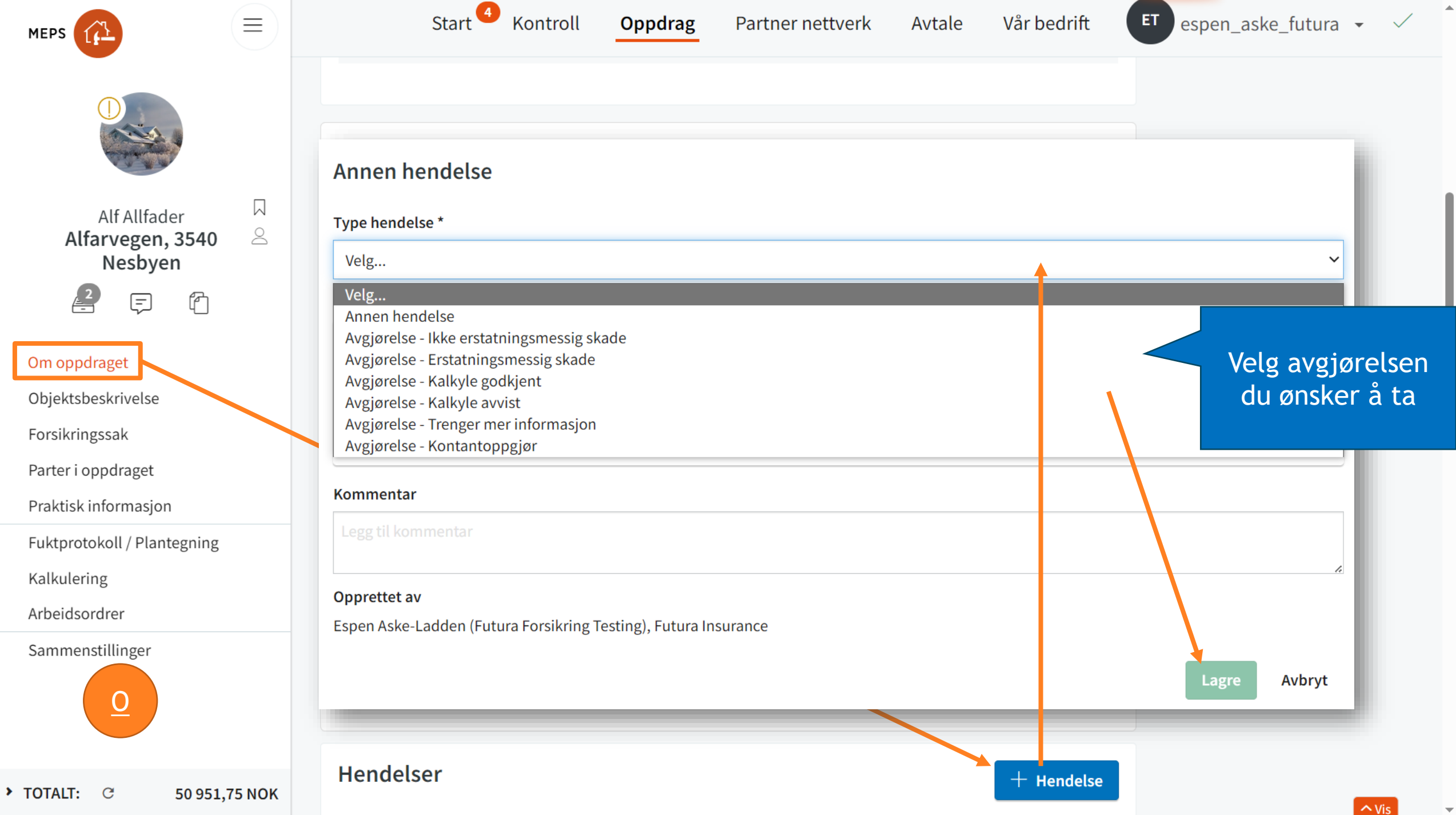

# Endre til kontant

- Under «Parter i oppdraget»: Sjekk at kunde har en avtale eller at det finnes en Hovedentreprenør. Legg også inn avstand til materialleverandør.
- 2. Dersom det ikke er sendt en kalkyle til godkjenning: Lag en hendelse som du kaller «Før Kontant».
  - 1. Marker alle koder som skal gjøres av forsikringstaker og endre utfører til forsikringstaker
  - 2. Opprett enda en ny hendelse under sammenstillinger som du kaller «Kontant»
- Last ned rapporten «Kundens erstatning» under «Sammenstillinger» → «Kundesammenstillinger». Del rapport med kunde slik

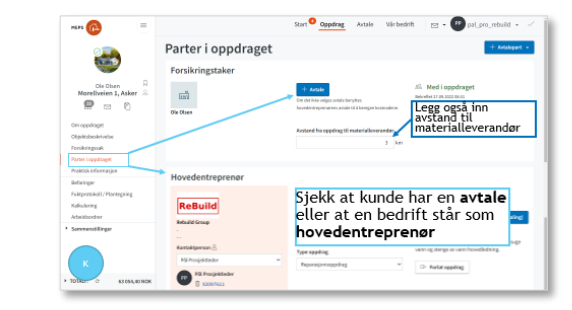

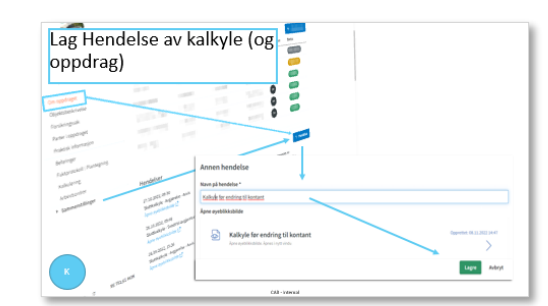

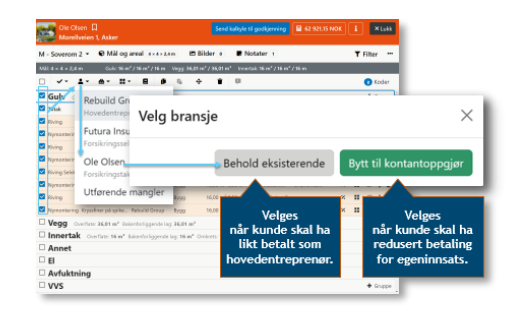

3

4

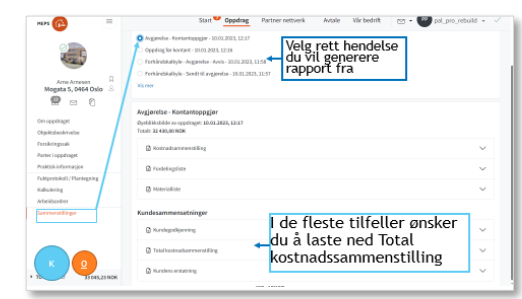

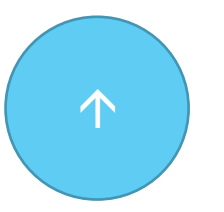

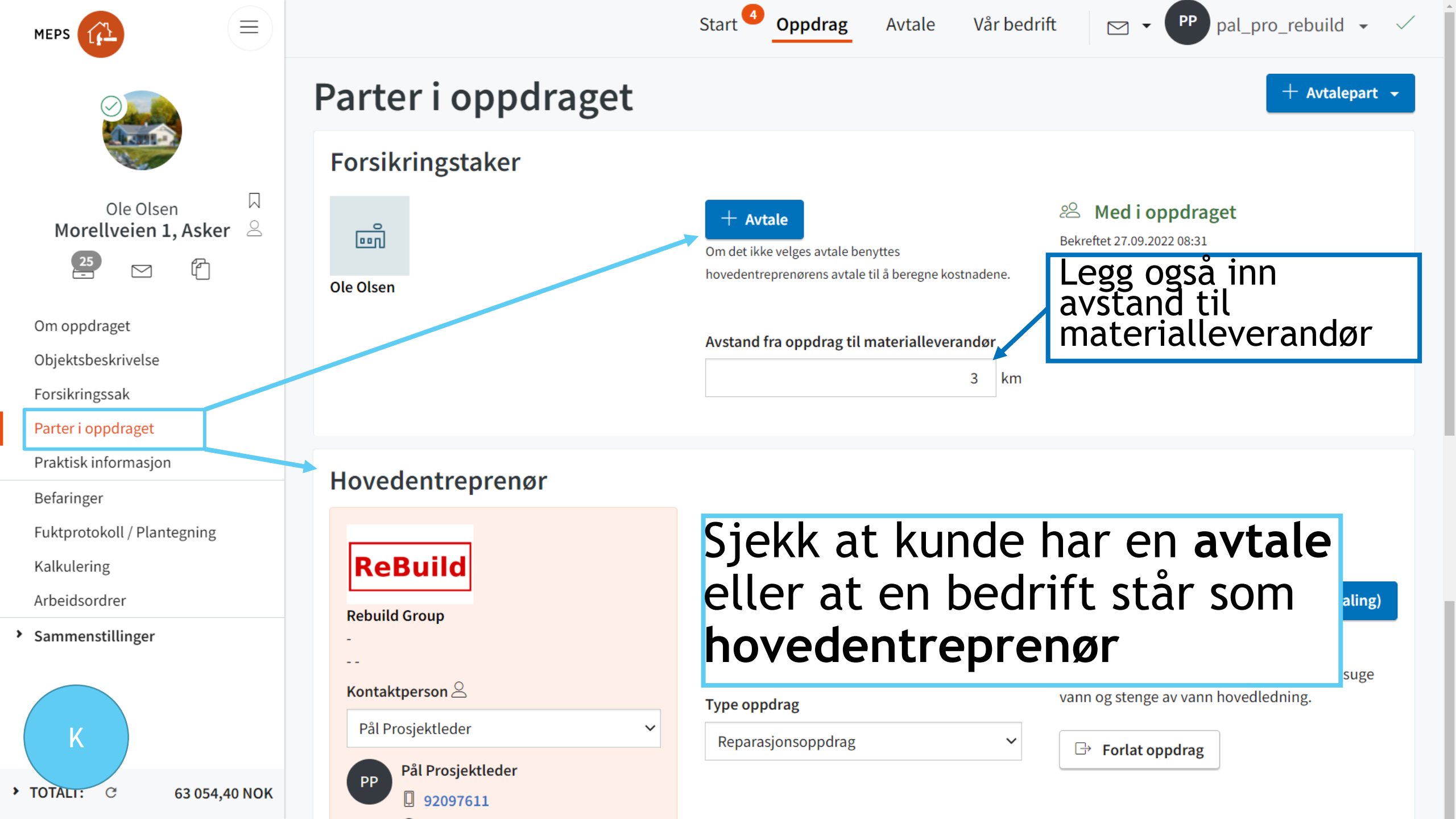

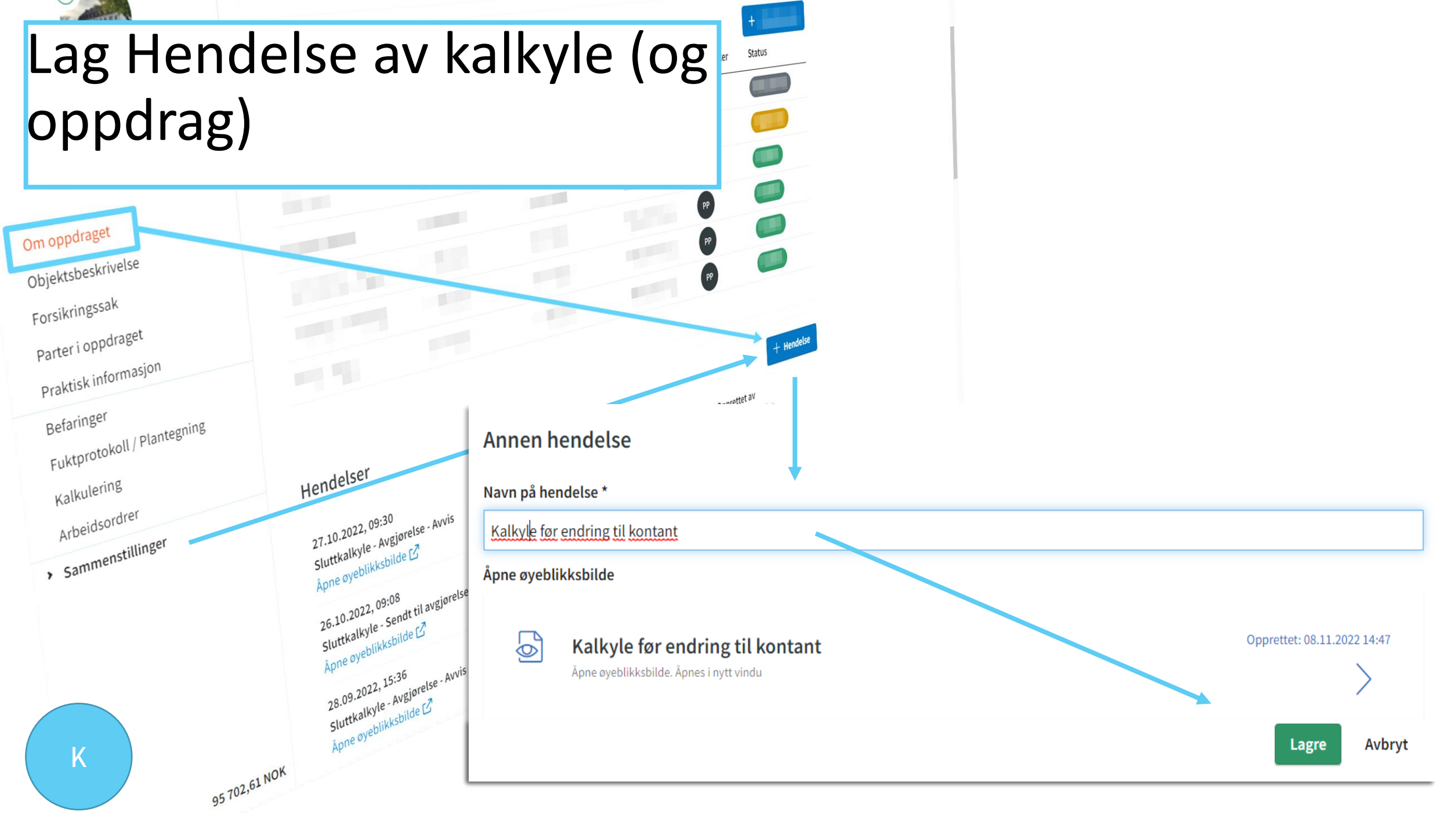

CAB - Internal

C

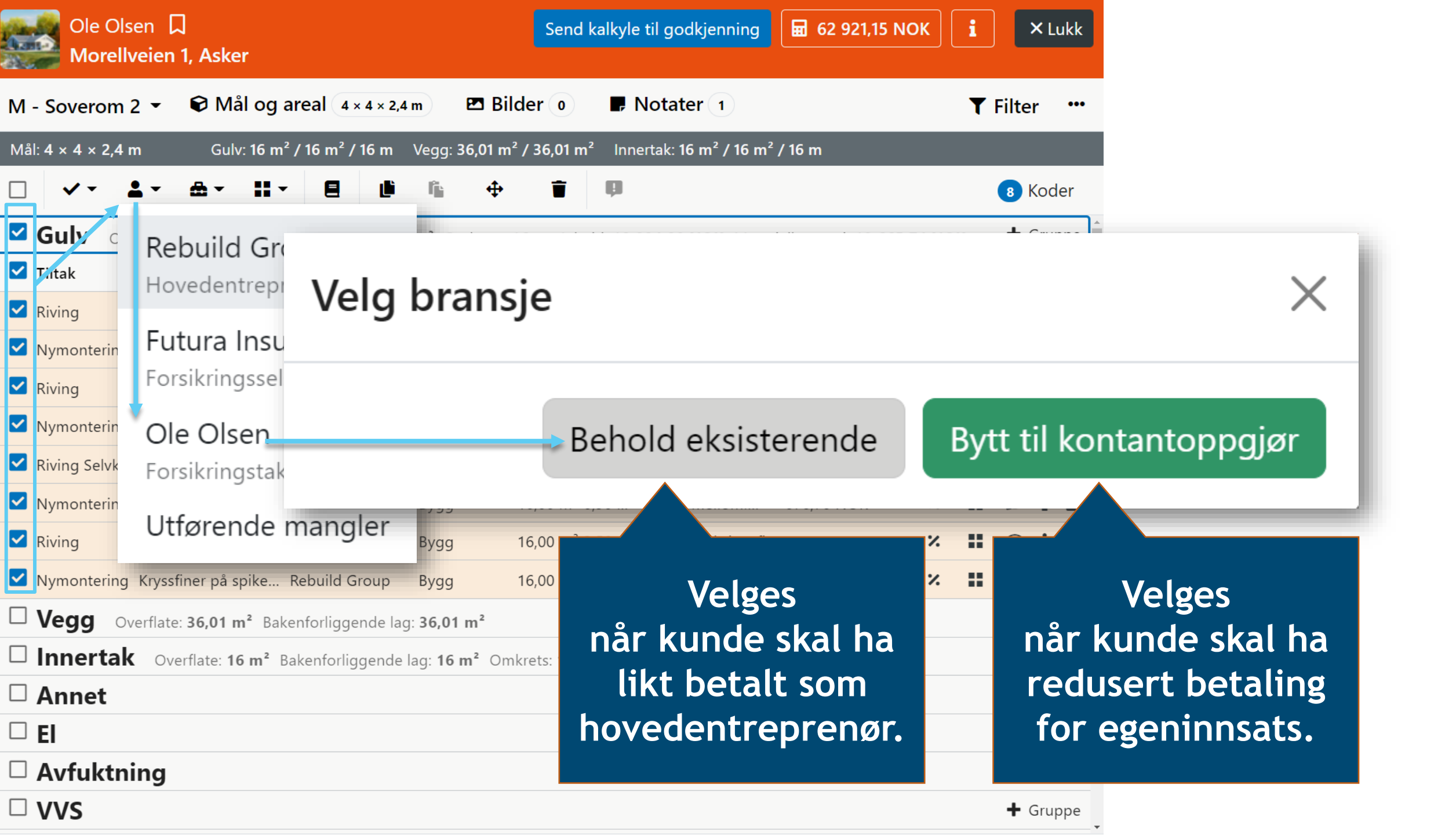

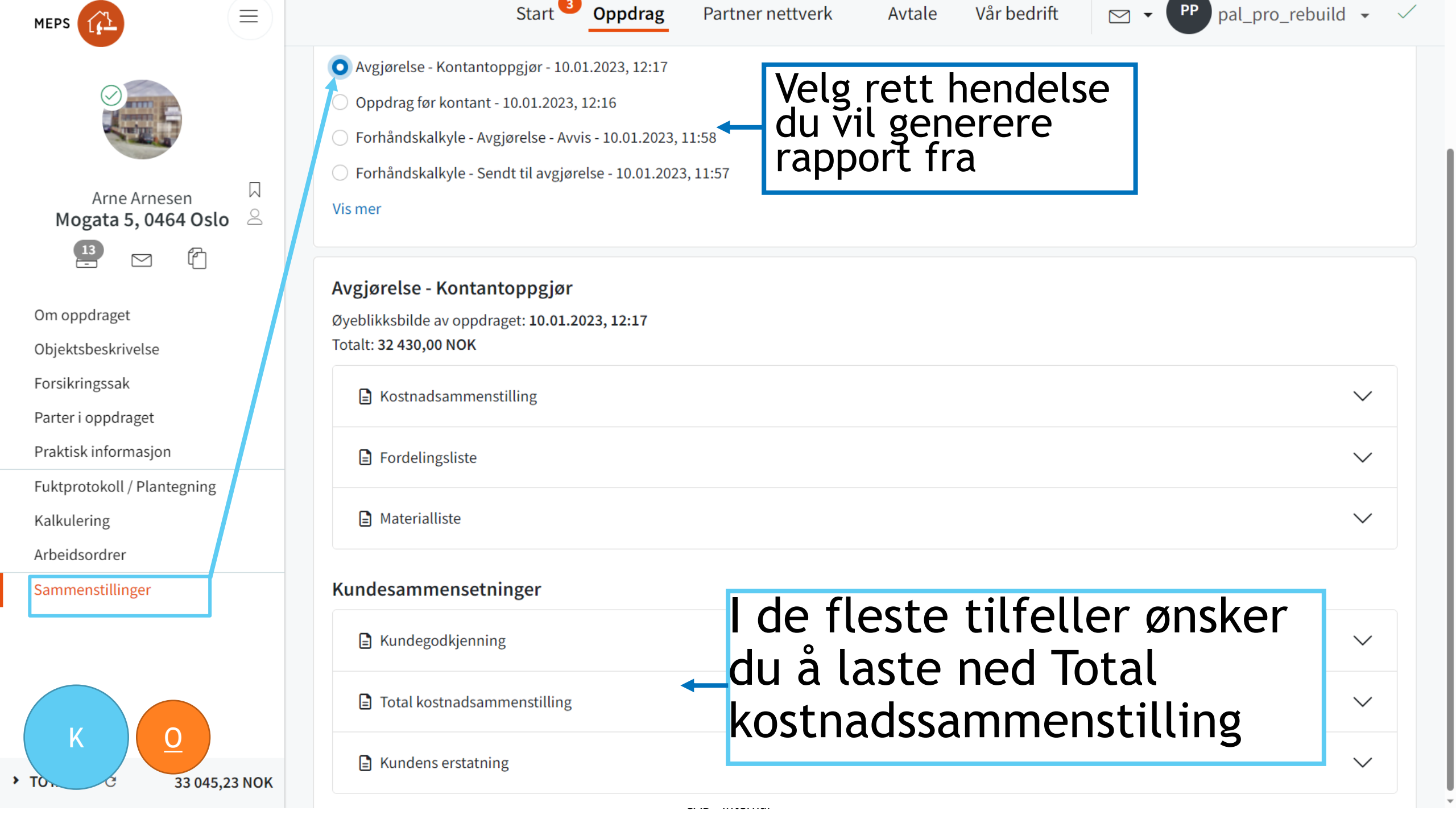

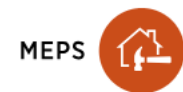

Oppdrag Partner nettverk

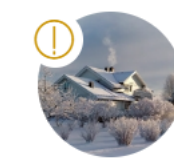

 $\equiv$ 

 $\Box$ 

2

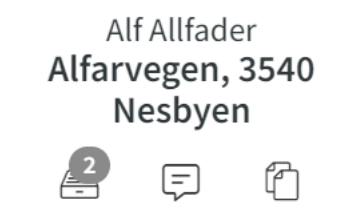

#### Om oppdraget

### Objektsbeskrivelse

Forsikringssak

Parter i oppdraget

Praktisk informasjon

Fuktprotokoll / Plantegning

Kalkulering

Arbeidsordrer

Sammenstillinger

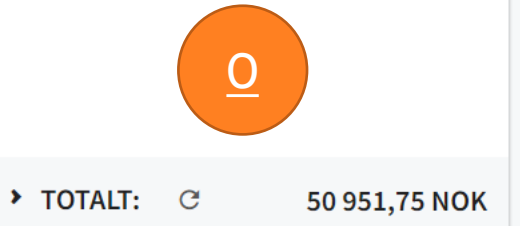

### Beskrivelse av objekt

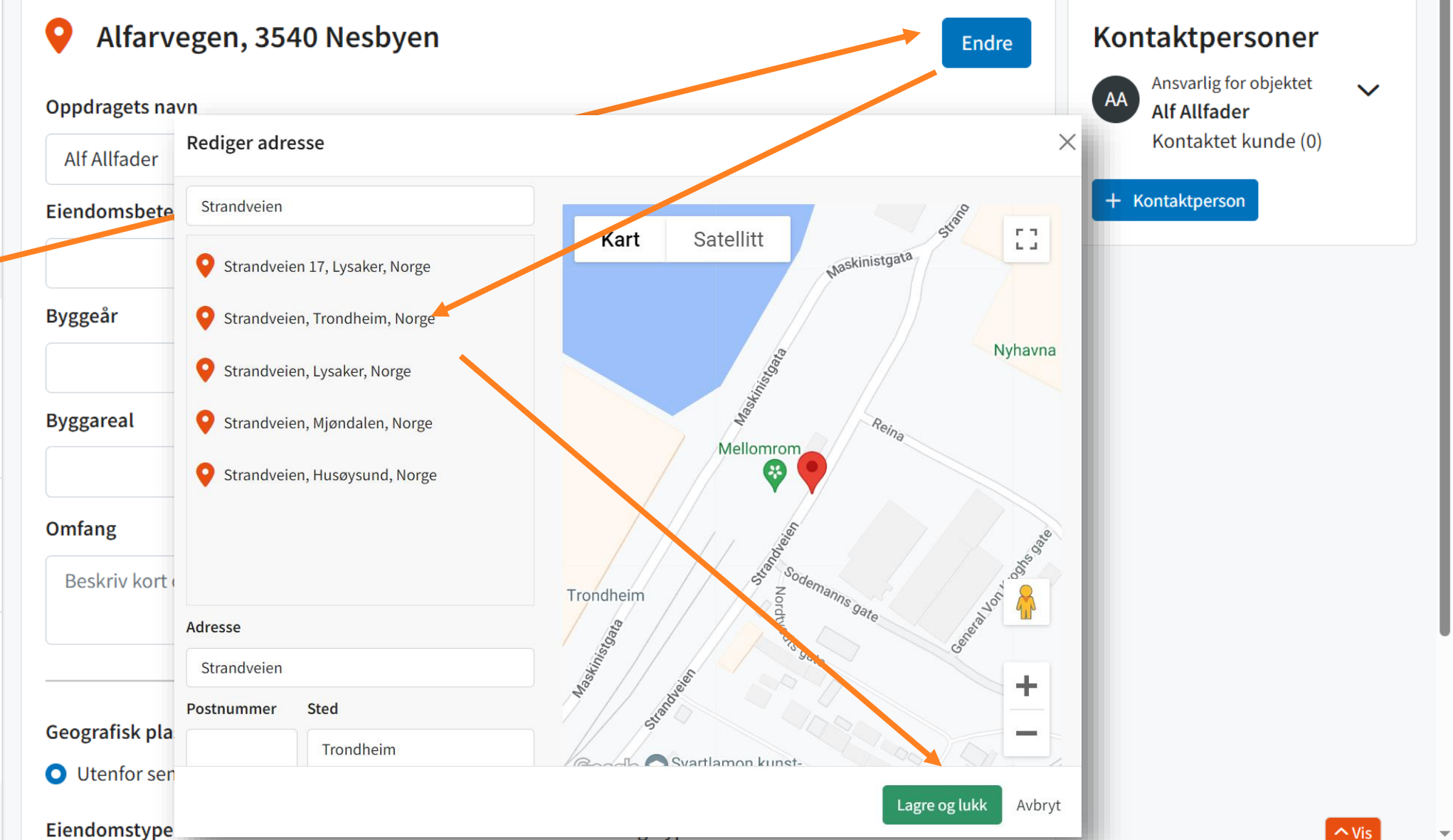

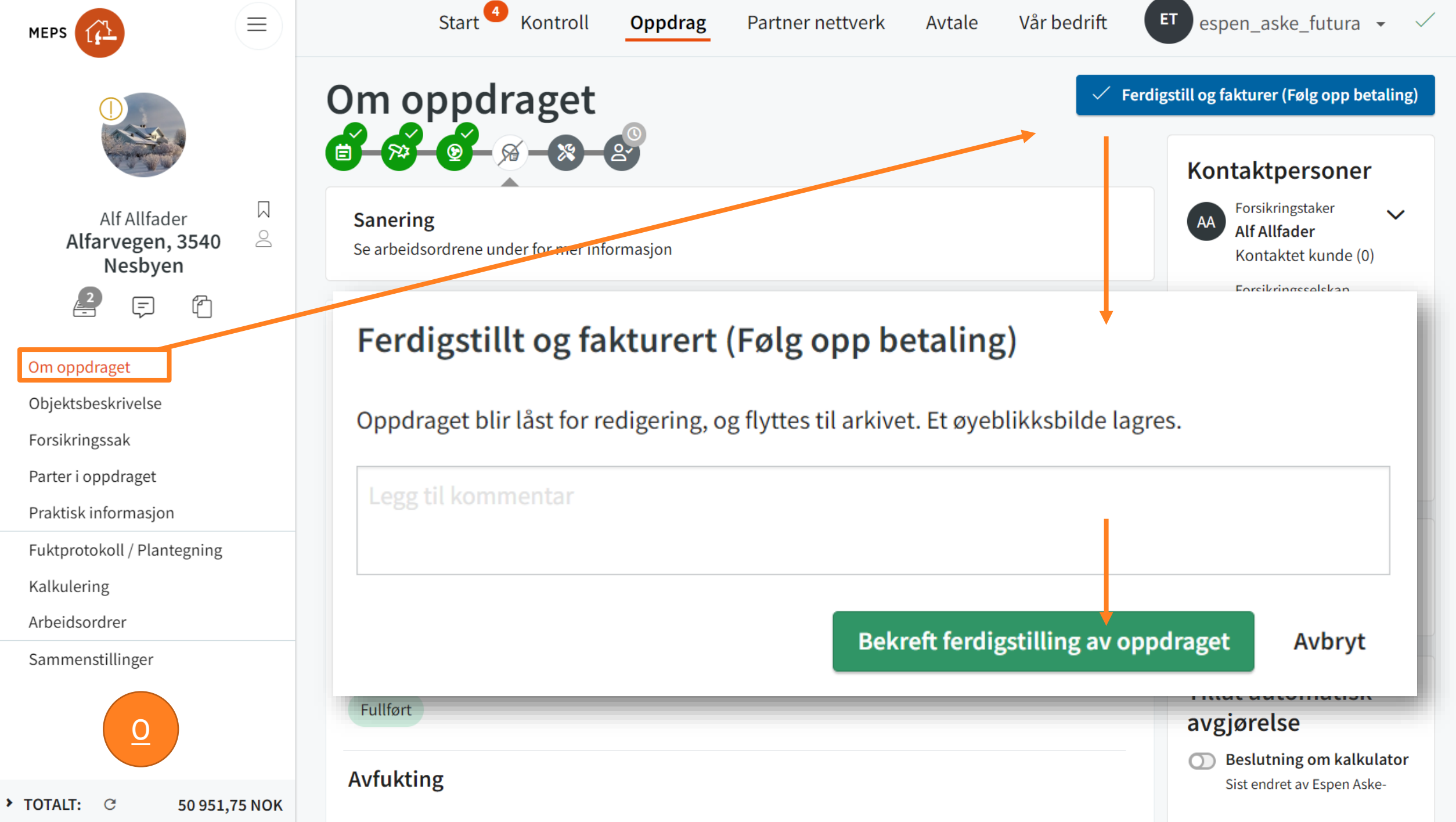

-